# Solutionartikel RKSV Kartenaktivierung A-Trust

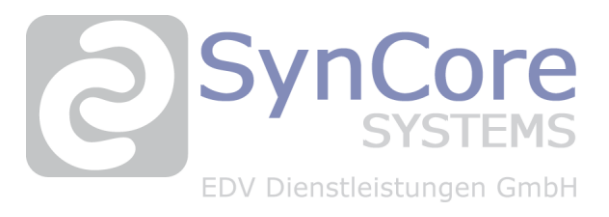

|         |                   |                     |                          | Datum: | 31. März 2025 |
|---------|-------------------|---------------------|--------------------------|--------|---------------|
| Thema   |                   |                     |                          |        |               |
| Neue A- | Trust Signaturers | stellungseinheit ei | inrichten                |        |               |
|         |                   |                     |                          |        |               |
| #RKSV   | #FinanzOnline     | #Signaturkarte      | #Administrationsprogramm |        |               |
|         |                   |                     |                          |        |               |
| Ausgan  | gssituation       |                     |                          |        |               |

Der Kunde möchte eine neue Signaturkarte von A-Trust im ViPOS Kassensystem aktivieren

### **Unsere Lösung**

Folgende Schritte sind notwendig und können vom Kunden selbst durchgeführt werden:

#### 1. Signaturkarte austauschen

- Entfernen Sie die alte Signaturkarte aus dem Kartenleser bzw. USB-Stick.
- Stecken Sie die neue Signaturkarte in das entsprechende Gerät ein.

#### 2. Neue Signaturkarte im Kassensystem anlegen

- Starten Sie das ViPOS Administrationsprogramm.
- Navigieren Sie unter "Einstellungen" zum Menüpunkt "Belegsignatur".

| <ul> <li>Markt</li></ul>                                                                                                    |           |                                        | + ~                                     | ^ × (                                 | ( <sup>a</sup>                             |                                      |                                                    |                                                      |                          |                           |                                  |
|----------------------------------------------------------------------------------------------------|-----------|----------------------------------------|-----------------------------------------|---------------------------------------|--------------------------------------------|--------------------------------------|----------------------------------------------------|------------------------------------------------------|--------------------------|---------------------------|----------------------------------|
| Abteilung       Signatur Server       Get       SetUrl         Kassa       Image: Signatur Server       Get       SetUrl         AES256 Key       Copy         -Übersicht       Copy         Kassa       Zertifikat       Summenzä Datum Star DocNr Startb Ungültig seit       RKSV Server         Kassa       Zertifikat       Summenzä Datum Star DocNr Startb Ungültig seit       RKSV Server         Mählen Sie auf das Plus-Zeichen, um einen neuen Eintrag anzulegen.       Wählen Sie im Dropdown-Menü "Kassa" die gewünschte Kassennummer aus.         Tragen Sie unter "Signatur Server" die Adresse <a href="http://127.0.0.1:11815">http://127.0.0.1:11815</a> ein.         O       Hinweis: Bei mehreren Kassenplätzen oder Filialen übernimmt der IT-Verantwortliche die Konfiguration r<br>der IP-Adresse des jeweiligen Rechners, an dem die Signaturerstellungseinheit angeschlossen ist.         Klicken Sie auf "GET", um den AES256-Key zu generieren. |           | Markt                                  |                                         |                                       | Allgemein                                  | Zertifik                             | at ATrust Mo                                       | bile                                                 |                          |                           |                                  |
| <ul> <li>Kassa AES256 Key</li> <li><u>-Übersicht</u></li> <li><u>-Übersicht</u></li> <li><u>Kassa Zertifikat Summenza Datum Star DocNr Startb Ungültig seit RKSV Server</u></li> <li>Klicken Sie auf das Plus-Zeichen, um einen neuen Eintrag anzulegen.</li> <li>Klicken Sie im Dropdown-Menü "Kassa" die gewünschte Kassennummer aus.</li> <li>Tragen Sie unter "Signatur Server" die Adresse <u>http://127.0.0.1:11815</u> ein.</li> <li>Hinweis: Bei mehreren Kassenplätzen oder Filialen übernimmt der IT-Verantwortliche die Konfiguration r der IP-Adresse des jeweiligen Rechners, an dem die Signaturerstellungseinheit angeschlossen ist.</li> <li>Klicken Sie auf "GET", um den AES256-Key zu generieren.</li> </ul>                                                                                                    | Ab        | teilung                                |                                         |                                       | Signatur                                   | Server                               |                                                    |                                                      | Get                      | SetUrl                    |                                  |
| <ul> <li>-Übersicht</li> <li>Kassa Zertifikat Summenzä Datum Star DocNr Startb Ungültig seit RKSV Server</li> <li>Klicken Sie auf das Plus-Zeichen, um einen neuen Eintrag anzulegen.</li> <li>Wählen Sie im Dropdown-Menü "Kassa" die gewünschte Kassennummer aus.</li> <li>Tragen Sie unter "Signatur Server" die Adresse <u>http://127.0.0.1:11815</u> ein.         <ul> <li>Hinweis: Bei mehreren Kassenplätzen oder Filialen übernimmt der IT-Verantwortliche die Konfiguration r der IP-Adresse des jeweiligen Rechners, an dem die Signaturerstellungseinheit angeschlossen ist.</li> <li>Klicken Sie auf "GET", um den AES256-Key zu generieren.</li> </ul> </li> </ul>                                                                                                    | Kassa     |                                        |                                         | AES2                                  | AES256 Key                                 |                                      |                                                    | Сору                                                 | Сору                     |                           |                                  |
| <ul> <li>-Übersicht</li> <li>Kassa Zertifikat Summenzä Datum Star DocNr Startb Ungültig seit RKSV Server</li> <li>Klicken Sie auf das Plus-Zeichen, um einen neuen Eintrag anzulegen.</li> <li>Klicken Sie im Dropdown-Menü "Kassa" die gewünschte Kassennummer aus.</li> <li>Tragen Sie unter "Signatur Server" die Adresse <u>http://127.0.0.1:11815</u> ein.</li> <li>Hinweis: Bei mehreren Kassenplätzen oder Filialen übernimmt der IT-Verantwortliche die Konfiguration r der IP-Adresse des jeweiligen Rechners, an dem die Signaturerstellungseinheit angeschlossen ist.</li> <li>Klicken Sie auf "GET", um den AES256-Key zu generieren.</li> </ul>                                                                                                    |           |                                        |                                         |                                       |                                            |                                      |                                                    |                                                      |                          |                           |                                  |
| <ul> <li>-Übersicht</li> <li>Kassa Zertifikat Summenzä Datum Star DocNr Startb Ungültig seit RKSV Server</li> <li>Klicken Sie auf das Plus-Zeichen, um einen neuen Eintrag anzulegen.</li> <li>Wählen Sie im Dropdown-Menü "Kassa" die gewünschte Kassennummer aus.</li> <li>Tragen Sie unter "Signatur Server" die Adresse <u>http://127.0.0.1:11815</u> ein.         <ul> <li>Hinweis: Bei mehreren Kassenplätzen oder Filialen übernimmt der IT-Verantwortliche die Konfiguration r der IP-Adresse des jeweiligen Rechners, an dem die Signaturerstellungseinheit angeschlossen ist.</li> <li>Klicken Sie auf "GET", um den AES256-Key zu generieren.</li> </ul> </li> </ul>                                                                                                    |           |                                        |                                         |                                       |                                            |                                      |                                                    |                                                      |                          |                           |                                  |
| Kassa       Zertifikat       Summenzä Datum Star DocNr Startb       Ungültig seit       RKSV Server         •       Klicken Sie auf das Plus-Zeichen, um einen neuen Eintrag anzulegen.       •         •       Klicken Sie im Dropdown-Menü "Kassa" die gewünschte Kassennummer aus.         •       Tragen Sie unter "Signatur Server" die Adresse <u>http://127.0.0.1:11815</u> ein.         •       Hinweis: Bei mehreren Kassenplätzen oder Filialen übernimmt der IT-Verantwortliche die Konfiguration r der IP-Adresse des jeweiligen Rechners, an dem die Signaturerstellungseinheit angeschlossen ist.         •       Klicken Sie auf "GET", um den AES256-Key zu generieren.                                                                                                    | -Übersich | t                                      |                                         |                                       |                                            |                                      |                                                    |                                                      |                          |                           |                                  |
| <ul> <li>Klicken Sie auf das Plus-Zeichen, um einen neuen Eintrag anzulegen.</li> <li>Wählen Sie im Dropdown-Menü "Kassa" die gewünschte Kassennummer aus.</li> <li>Tragen Sie unter "Signatur Server" die Adresse <u>http://127.0.0.1:11815</u> ein.         <ul> <li>Hinweis: Bei mehreren Kassenplätzen oder Filialen übernimmt der IT-Verantwortliche die Konfiguration r der IP-Adresse des jeweiligen Rechners, an dem die Signaturerstellungseinheit angeschlossen ist.</li> <li>Klicken Sie auf "GET", um den AES256-Key zu generieren.</li> </ul> </li> </ul>                                                                                                    | Kassa     | Zertifikat                             | Summenzä                                | Datum Star                            | DocNr Startb                               | Ungültig                             | seit                                               | RKSV Server                                          |                          |                           |                                  |
| <ul> <li>Klicken Sie auf das Plus-Zeichen, um einen neuen Eintrag anzulegen.</li> <li>Wählen Sie im Dropdown-Menü "Kassa" die gewünschte Kassennummer aus.</li> <li>Tragen Sie unter "Signatur Server" die Adresse <u>http://127.0.0.1:11815</u> ein.         <ul> <li>Hinweis: Bei mehreren Kassenplätzen oder Filialen übernimmt der IT-Verantwortliche die Konfiguration r der IP-Adresse des jeweiligen Rechners, an dem die Signaturerstellungseinheit angeschlossen ist.</li> <li>Klicken Sie auf "GET", um den AES256-Key zu generieren.</li> </ul> </li> </ul>                                                                                                    | Þ         |                                        |                                         |                                       |                                            |                                      |                                                    |                                                      |                          |                           |                                  |
| <ul> <li>Hinweis: Bei mehreren Kassenplätzen oder Filialen übernimmt der IT-Verantwortliche die Konfiguration r<br/>der IP-Adresse des jeweiligen Rechners, an dem die Signaturerstellungseinheit angeschlossen ist.</li> <li>Klicken Sie auf "GET", um den AES256-Key zu generieren.</li> </ul>                                                                                                    | •<br>•    | Klicken Sie<br>Wählen Si<br>Tragen Sie | e auf das P<br>e im Drop<br>e unter "Si | Plus-Zeiche<br>down-Mei<br>gnatur Ser | n, um einer<br>nü "Kassa" (<br>ver" die Ad | n neuei<br>die gew<br>resse <u>h</u> | n Eintrag an<br>rünschte Ka<br><u>ttp://127.0.</u> | zulegen.<br>ssennummer aus.<br><u>0.1:11815</u> ein. |                          |                           |                                  |
| • Klicken Sie auf "GET", um den AES256-Key zu generieren.                                                                                                    |           | 0                                      | Hinweis: E<br>der IP-Adr                | Bei mehrer<br>Tesse des je            | en Kassenp<br>eweiligen R                  | lätzen<br>echner                     | oder Filialer<br>s, an dem di                      | i übernimmt der II<br>e Signaturerstellu             | r-Verantwo<br>ngseinheit | ortliche die<br>angeschlo | e Konfiguration mi<br>ossen ist. |
|                                                                                                    | •         | Klicken Sie                            | e auf "GET                              | ", um den                             | AES256-Ke                                  | y zu ge                              | nerieren.                                          |                                                      |                          |                           |                                  |
| Wechseln Sie auf den Reiter "Zertifikat":                                                                                                    | •         | Wechseln                               | Sie auf de                              | n Reiter "                            | Zertifikat":                               |                                      |                                                    |                                                      |                          |                           |                                  |

- Öffnen Sie das Dropdown-Menü bei "Seriennummer" und wählen Sie die Zertifikatsnummer der neuen Signaturkarte aus.
- Falls keine Seriennummer angezeigt wird: PC neu starten und den Vorgang erneut durchführen.
- Nach Auswahl der richtigen Seriennummer klicken Sie auf das Speicher-Symbol, um die neue Signaturkarte zu hinterlegen.

Volksbank IBAN: AT424300042198783005 BIC: VBOEATWW FN 204 246 m HG Wien UID: ATU51435200

# Solutionartikel RKSV Kartenaktivierung A-Trust

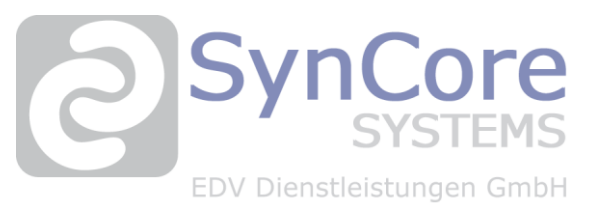

## Unsere Lösung (Fortsetzung)

# 3. Prüfung der Signaturfunktion

- Starten Sie die ViPOS Kassa.
- Vergewissern Sie sich, dass die neue Signaturkarte korrekt verbunden ist.
  - Hinweis: Die Verbindung ist aktiv, wenn der Rahmen des Eingabefeldes blau angezeigt wird.

### 4. Verwaltung der neuen Signaturkarte in FinanzOnline

- Außerbetriebnahme der alten Signaturkarte
  - Melden Sie sich in FinanzOnline an.
  - $\circ \qquad {\sf Navigieren Sie zu "Signatur- bzw. Siegelerstellungseinheiten"}.$
  - $\circ$  Klicken Sie auf die Seriennummer der Einheit, die außer Betrieb genommen werden soll.
  - Wählen Sie als Art der Meldung die Option "Außerbetriebnahme" aus.
- Registrierung der neuen Signaturkarte
  - Klicken Sie auf "Neue Signatur- bzw. Siegelerstellungseinheit registrieren".
  - Füllen Sie die folgenden Felder aus:
    - Art der Signaturerstellungseinheit: Signaturkarte
    - Vertrauensdiensteanbieter: A-Trust
    - Seriennummer des Zertifikats: z. B. 552149BC

Volksbank IBAN: AT424300042198783005 BIC: VBOEATWW FN 204 246 m HG Wien UID: ATU51435200